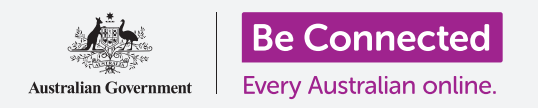

#### Χρησιμοποιήστε την κάμερα στο iPad για να τραβάτε εξαιρετικές φωτογραφίες και εύκολα

Μπορείτε να έχετε γρήγορη πρόσβαση στην κάμερα του iPad για να τραβήξετε μια θαυμάσια φωτογραφία ή χρησιμοποιήστε την μπροστινή κάμερα για να τραβήξετε μια σέλφι. Μπορείτε ακόμη να βάλετε μια φωτογραφία ως φόντο του iPad, να επεξεργαστείτε τη φωτογραφία και να στείλετε τη φωτογραφία σε φίλο σας.

### Τι θα χρειαστείτε

Πριν ξεκινήσετε το μάθημα, ελέγξτε ότι το iPad είναι φορτισμένο, ανοιχτό και εμφανίζει την οθόνη **Lock (Κλείδωμα)**. Το λογισμικό λειτουργίας του iPad θα πρέπει επίσης να είναι ενημερωμένο.

Για να ακολουθήσετε τις οδηγίες σε αυτό μάθημα, το iPad πρέπει επίσης να είναι συνδεδεμένο στο διαδίκτυο μέσω Wi-Fi.

### Πώς να έχετε γρήρορη πρόσβαση στην κάμερα

Η κάμερα λειτουργεί ανεξάρτητα πώς κρατάτε το tablet και σε αυτόν τον οδηγό θα χρησιμοποιήσουμε τη **λειτουργία πορτραίτου**.

Με το iPad να δείχνει την οθόνη **Lock**, απλά κυλήστε γρήγορα το δάχτυλο αριστερά για να ανοίξει η εφαρμογή για την **Camera (Κάμερα)**.

Να θυμάστε ότι όταν ξεκινάτε την εφαρμογή **Κάμερα** από την οθόνη **Lock (Κλείδωμα)**, το iPad θα είναι ακόμη κλειδωμένο. Θα μπορείτε να τραβήξετε φωτογραφίες και να δείτε τις φωτογραφίες που τραβήξατε. Δεν θα μπορείτε να χρησιμοποιήσετε άλλες λειτουργίες του iPad μέχρι να το ξεκλειδώσετε.

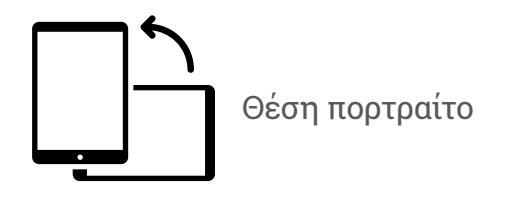

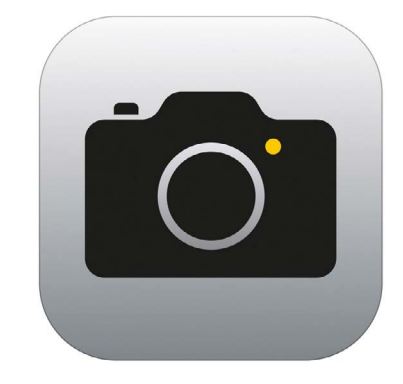

## Μέρη της εφαρμογής για την Κάμερα

Το εικονίδιο της εφαρμογής Camera βρίσκεται στην οθόνη Home

Η εφαρμογή για την **Κάμερα** ενεργοποιεί την κάμερα και δείχνει τι μπορεί να δει η κάμερα στην οθόνη του iPad. Αυτό λέγεται **ζωντανή προβολή**.

Όταν η εφαρμογή **Κάμερα** είναι ανοιχτή και εμφανίζει τη ζωντανή προβολή, δεν παίρνει φωτογραφίες ούτε βιντεοσκοπεί, απλά είναι έτοιμη για χρήση.

Υπάρχουν πολλές επιλογές στη δεξιά άκρη της ζωντανής προβολής. Μπορείτε να σύρετε το δάχτυλό σας πάνω-κάτω για να εξερευνήσετε αυτές τις επιλογές, οι οποίες είναι για λήψη διαφορετικών ειδών φωτογραφιών ακόμη και βίντεο.

Τώρα θα τραβήξουμε μια φωτογραφία, οπότε επιλέξτε την επιλογή **Photo (Φωτογραφία)**.

### Πώς να τραβήξετε φωτογραφία

Για να τραβήξετε μια φωτογραφία, κρατήστε την κάμερα έτσι ώστε η ζωντανή προβολή να δείχνει αυτό που θέλετε να φωτογραφίσετε. Όταν είστε ικανοποιημένοι με το πλάνο, πατήστε το μεσαίο κουμπί **Capture (Λήψη)**.

To iPad θα κάνει ένα κλικ όπως η κάμερα και η φωτογραφία θα αποθηκευτεί στην εφαρμογή **Photos (Φωτογραφίες)** του iPad, την οποία θα δούμε σύντομα.

## Πώς να δείτε τη φωτογραφία που τραβήξατε

Για να δείτε τη φωτογραφία που μόλις τραβήξατε, πατήστε το τετράγωνο στα αριστερά του κουμπιού **Capture**. Η φωτογραφία θα γεμίσει την οθόνη.

### Πώς να βάλετε μια φωτογραφία ως φόντο

Μπορείτε να εξατομικεύσετε την **Αρχική** οθόνη του iPad προσθέτοντας μια φωτογραφία ως φόντο. Γι' αυτό το παράδειγμα, θα χρησιμοποιήσουμε τη φωτογραφία που μόλις τραβήξατε που θα πρέπει ακόμα να προβάλλεται στη λειτουργία προεπισκόπησης και να γεμίζει την οθόνη. Αυτό είναι ο τρόπος που το κάνουμε:

- Πρώτα ξεκλειδώστε το iPad. Πατήστε το κουμπί Home μία φορά για να εμφανιστεί η οθόνη Lock (Κλείδωμα), και μετά πάλι για να εμφανιστεί το πληκτρολόγιο ώστε να μπορείτε να εισάγετε τον κωδικό πρόσβασής σας. Εισαγάγετε τον κωδικό πρόσβασής σας για να ξεκλειδώσετε το iPad.
- **2.** Βρείτε το εικονίδιο **Settings (Ρυθμίσεις)** στην οθόνη **Home** και πατήστε το να ανοίξει.
- **3.** Από το μενού **Settings**, κυλήστε προς τα κάτω για να βρείτε το **Wallpaper** (**Ταπετσαρία**) και πατήστε το.
- Στη δεξιά πλευρά της οθόνης, πατήστε το Choose a New Wallpaper (Επιλογή νέας ταπετσαρίας) και μετά στη σελίδα Choose (Επιλογή), πατήστε στο Recent (Πρόσφατα).
- Οι τελευταίες φωτογραφίες που έχετε τραβήξει θα εμφανιστούν εδώ. Πατήστε σε μία για να την επιλέξετε ως εικόνα φόντου.
- Θα δείτε μια προεπισκόπηση για το πώς θα φαίνεται η φωτογραφία στην Αρχική οθόνη. Μπορείτε να ρυθμίσετε τη θέση της φωτογραφίας με το δάχτυλό σας.
- Πατήστε το Set (Ρύθμιση). Θα εμφανιστούν μερικές επιλογές με την ερώτηση αν θέλετε να Set Lock Screen (Ρύθμιση Κλειδώματος Οθόνης), Set Home Screen (Ρύθμιση Αρχικής Οθόνης), ή Set Both (Ρύθμιση και των δύο).

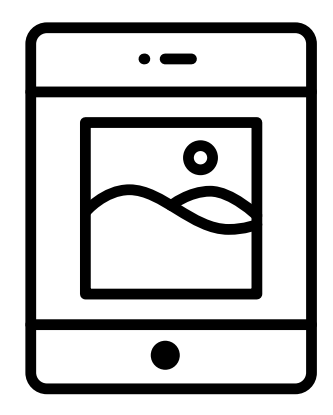

Βάλτε μια φωτογραφία ως εικόνα φόντου για να εξατομικεύσετε το iPad

#### **8.** Πατήστε **Set Home Screen**.

**9.** Πατήστε το κουμπί της **Αρχικής** οθόνης για να δείτε το νέο σας φόντο.

## Πώς να τραβήξετε μια σέλφι

Η **Σέλφι** είναι οποιαδήποτε φωτογραφία που τραβήξατε χρησιμοποιώντας τον μπροστινό φακό της κάμερας του τηλεφώνου. Ας τραβήξουμε μία τώρα.

Αν πατήσετε το εικονίδιο της κάμερας στην **Αρχική** οθόνη ανοίγει η εφαρμογή **Κάμερα**, αλλά υπάρχει και μια συντόμευση που μπορείτε να χρησιμοποιήσετε ανά πάσα στιγμή, χρησιμοποιώντας το ενσωματομένο μενού **Control Centre (Κέντρο Ελέγχου)** του iPad.

Ο τρόπος με τον οποίο ανοίγετε το Κέντρο Ελέγχου εξαρτάται από το μοντέλο iPad. Μπορείτε να σύρετε το δάχτυλό σας προς τα κάτω από την πάνω δεξιά γωνία της οθόνης.

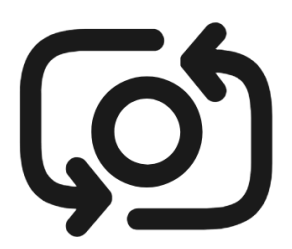

Το κουμπί για σέλφι μοιάζει συνήθως με μια φωτογραφική μηχανή με ένα βέλος μέσα, παρόμοιο με αυτό

- Ανοίξτε το Control Centre και αναζητήστε το εικονίδιο της κάμερας στη σειρά των εικονιδίων στο κάτω μέρος. Πατήστε για να ανοίξετε την εφαρμογή Κάμερα.
- Θα εμφανιστεί η οθόνη live view (ζωντανή προβολή), έτοιμη για να πάρετε μια σέλφι.
- **3.** Στην οθόνη της ζωντανής προβολής, βρείτε το κουμπί **Σέλφι** και πατήστε το. Το πρόσωπό σας θα πρέπει να γεμίσει την οθόνη.
- **4.** Μπορεί να χρειαστεί να κρατήσετε το iPad προς τα έξω σε απόσταση όσο είναι το χέρι σας και με μια μικρή κλίση για να πάρετε τη φωτογραφία όπως θέλετε.
- **5.** Πατήστε το κουμπί **Capture (Λήψη)** για να πάρετε τη σέλφι. Η φωτογραφία θα αποθηκευτεί αυτόματα στην εφαρμογή **Φωτογραφίες**.

Για να τραβήξετε την τέλεια σέλφι μπορεί να χρειαστεί λίγη πρακτική! Εάν θέλετε η σέλφι σας να σας δείχνει ότι κοιτάζετε απευθείας την κάμερα, αντί να βλέπετε τη ζωντανή προβολή σαν καθρέφτη, να κοιτάζετε στο πάνω μέρος του iPad, όπου βρίσκεται η κάμερα για σέλφι.

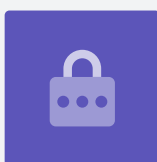

## Πώς να δείτε τις Φωτογραφίες

Για να δείτε τις φωτογραφίες που έχετε τραβήξει μέχρι τώρα στην εφαρμογή **Φωτογραφίες**:

- **1.** Πρώτα πατήστε το κουμπί **Home** για να επιστρέψετε στην Αρχική οθόνη.
- **2.** Βρείτε την εφαρμογή **Φωτογραφίες**. Πατήστε το για να ανοίξει.
- Η εφαρμογή Φωτογραφίες έχει αρκετούς τρόπους για να κοιτάξετε τις φωτογραφίες σας, αλλά προς το παρόν θα χρησιμοποιήσουμε την προβολή All Photos (Όλες οι Φωτογραφίες). Αυτό δείχνει μια σειρά όλων των φωτογραφιών σας, με τις πιο πρόσφατες φωτογραφίες στο κάτω μέρος.
- Αν δεν μπορείτε να δείτε το All Photos, ίσως χρειαστεί να δείτε το κάτω αριστερό μέρος της οθόνης και να πατήσετε πρώτα το Φωτογραφίες. Μετά θα εμφανιστεί η επιλογή All Photos και μπορείτε να το πατήσετε.
- 5. Αν δεν μπορείτε να δείτε τη σέλφι σας, κυλήστε πρώτα στο κάτω μέρος της οθόνης.
- 6. Πατήστε σε μια φωτογραφία για να γεμίσει η οθόνη. Μπορείτε να δείτε περισσότερες φωτογραφίες σε αυτήν την λειτουργία πλήρους οθόνης σύροντας το δάχτυλο προς τα αριστερά για την επόμενη φωτογραφία ή δεξιά για την προηγούμενη φωτογραφία.

## Πώς να διαγράψετε φωτογραφίες από το iPad

Εάν έχετε μια φωτογραφία που δεν σας αρέσει, μπορείτε να την διαγράψετε εύκολα.

- Με τη φωτογραφία στην πλήρη οθόνη, κοιτάξτε στο κάτω μέρος της οθόνης για να βρείτε το εικονίδιο του κάδου αχρήστων. Πατήστε στο εικονίδιο του κάδου αχρήστων.
- Θα εμφανιστεί ένα μικρό πλαίσιο με την ερώτηση εάν πραγματικά θέλετε να διαγράψετε τη φωτογραφία. Πατήστε Delete Photo (Διαγραφή Φωτογραφίας).
- Η φωτογραφία θα εξαφανιστεί και στη συνέχεια θα δείτε την προηγούμενη φωτογραφία στο Photos. Η ανεπιθύμητη φωτογραφία έχει πλέον φύγει από το iPad.

Να θυμάστε ότι κάθε φορά που τραβάτε μια φωτογραφία ή βίντεο, αποθηκεύεται αυτόματα στο iPad. Δεν χρειάζεται να αποθηκεύετε μόνοι σας τις φωτογραφίες.

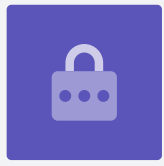

### Πώς να επεξεργαστείτε τις φωτογραφίες

Μπορείτε να κάνετε μερικές βασικές επεξεργασίες φωτογραφιών χρησιμοποιώντας την εφαρμογή **Photos** του iPad. Για παράδειγμα, μπορείτε να μειώσετε το πλάτος ή το ύψος της φωτογραφίας (γνωστό ως περικοπή), να ισιώσετε μια στραβή φωτογραφία και άλλα πολλά.

Ας επεξεργαστούμε τη φωτογραφία σέλφι που βρίσκεται τώρα στην οθόνη.

- Εντοπίστε το εικονίδιο Edit (Επεξεργασία) στην πάνω δεξιά γωνία της οθόνης και πατήστε το για να εμφανιστούν ορισμένα εργαλεία ελέγχου.
- Μπορείτε να εξερευνήσετε αυτά τα εργαλεία ελέγχου αργότερα, αλλά για αυτή την επίδειξη θα περικόψουμε τη φωτογραφία. Πατήστε στο εργαλείο Crop (Περικοπή).
- Πατήστε παρατεταμένα μία από τις κάτω γωνίες της φωτογραφίας και σύρετε προς τα επάνω. Όταν είστε ικανοποιημένοι με τη σύνθεση της νέας φωτογραφίας, σηκώστε το δάχτυλό σας από την οθόνη.
- **4.** Η προεπισκόπηση αλλάζει και δείχνει πώς θα φαίνεται η φωτογραφία μετά την περικοπή.
- Αν δεν είστε ευχαριστημένοι με την προεπισκόπηση, μπορείτε να πατήσετε Cancel (Ακύρωση), μετά στις επιλογές που εμφανίζονται πατήστε Discard Changes (Απόρριψη αλλαγών).

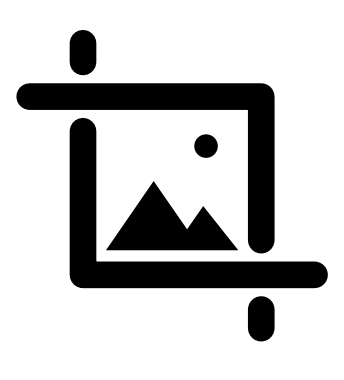

Αλλάξτε το πλάτος και το ύψος μιας εικόνας με το εργαλείο Περικοπή

- **6.** Για να ξαναπροσπαθήσετε πατήστε **Edit** και μετά πατήστε ξανά το εργαλείο **Crop**, και τραβήξτε τις άκρες όπως πριν.
- **7.** Όταν είστε ικανοποιημένοι με το αποτέλεσμα, πατήστε **Done (Τέλος)** στην κάτω δεξιά γωνία της οθόνης.
- 8. Η περικομμένη σέλφι αποθηκεύθηκε και αντικατέστησε την αρχική ως νέα φωτογραφία στο **Photos app**.
- 9. Για να επαναφέρετε την αρχική σέλφι, πατήστε ξανά Edit. Μετά ψάξτε για το Revert (Επαναφορά) στην επάνω δεξιά γωνία της οθόνης και πατήστε το. Μετά πατήστε το Revert to Original (Επαναφορά της αρχικής). Η σέλφι σας επέστρεψε!

### Πώς να στείλετε φωτογραφία σε φίλο

Μπορείτε να στείλετε τη φωτογραφία χρησιμοποιώντας μια λειτουργία της **εφαρμογής** μηνυμάτων που σας επιτρέπει να επισυνάψετε μια φωτογραφία.

- **1.** Πατήστε στο εικονίδιο **Share (Ανταλλαγή)** στη σειρά των εικονιδίων πάνω από την σέλφι σας.
- 2. Πατήστε στο εικονίδιο iMessages. Η εφαρμογή iMessages app θα ανοίξει εμφανίζοντας την σέλφι να έχει ήδη επισυναφθεί.
- Το πλαίσιο Το (Προς) έχει ήδη επιλεχθεί.
  Μπορείτε να πληκτρολογήσετε ολόκληρο το όνομα μιας επαφής ή τον αριθμό του κινητού τηλεφώνου αν το γνωρίζετε.
- Ενώ πληκτρολογείτε θα εμφανιστεί μια λίστα επαφών. Μετά πατήστε το όνομα της επαφής στη λίστα.

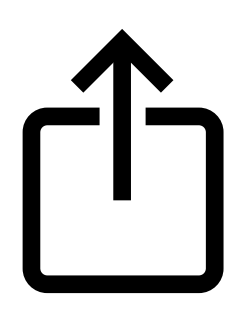

Το εικονίδιο Share (Ανταλλαγή) παρέχει επιλογές για την αποστολή φωτογραφιών και αρχείων σε άλλους

- **5.** Για να προσθέσετε ένα μήνυμα, πατήστε πάνω ή κοντά στην σέλφι και μετά πληκτρολογήστε ένα μικρό σημείωμα.
- 6. Όταν είστε έτοιμοι πατήστε το βέλος Send (Αποστολή) στην κάτω δεξιά γωνία της σέλφι. Εάν ο φίλος σας έχει επίσης iPad ή iPhone, αυτό το βέλος θα είναι μπλε. Αν έχουν κάποιο άλλο είδος tablet ή κινητό τηλέφωνο, θα είναι πράσινο. Πάλι θα πάρει το μήνυμα ανεξάρτητα τι έχει.
- **7.** Αφού σταλεί το μήνυμα, η εφαρμογή **iMessages app** θα κλείσει και θα επιστρέψετε στην εφαρμογή Photos app, που δείχνει την σέλφι σας.
- Πατήστε το κουμπί Αρχική σελίδα για να κλείσετε το μήνυμα και να επιστρέψετε στην Αρχική οθόνη.